## How to Apply for a Position

**1. Go to** https://tinyurl.com/MCGJobsHomepage.

#### 2. Click Login to AccessMCG Extranet.

Tip: If you do not have an AccessMCG Extranet account, you will need to create one before applying for a position; click the "Register today" button.

#### **Current MCG Employees:**

- Log in to the AccessMCG ePortal for employees: https://eportal.montgomerycountymd.gov
- Click Employee Self-Service.
- Click Go to Employee Self-Service.
- Click MCG HR iRecruitment Employee.
- Follow the steps in this document beginning with step 4.

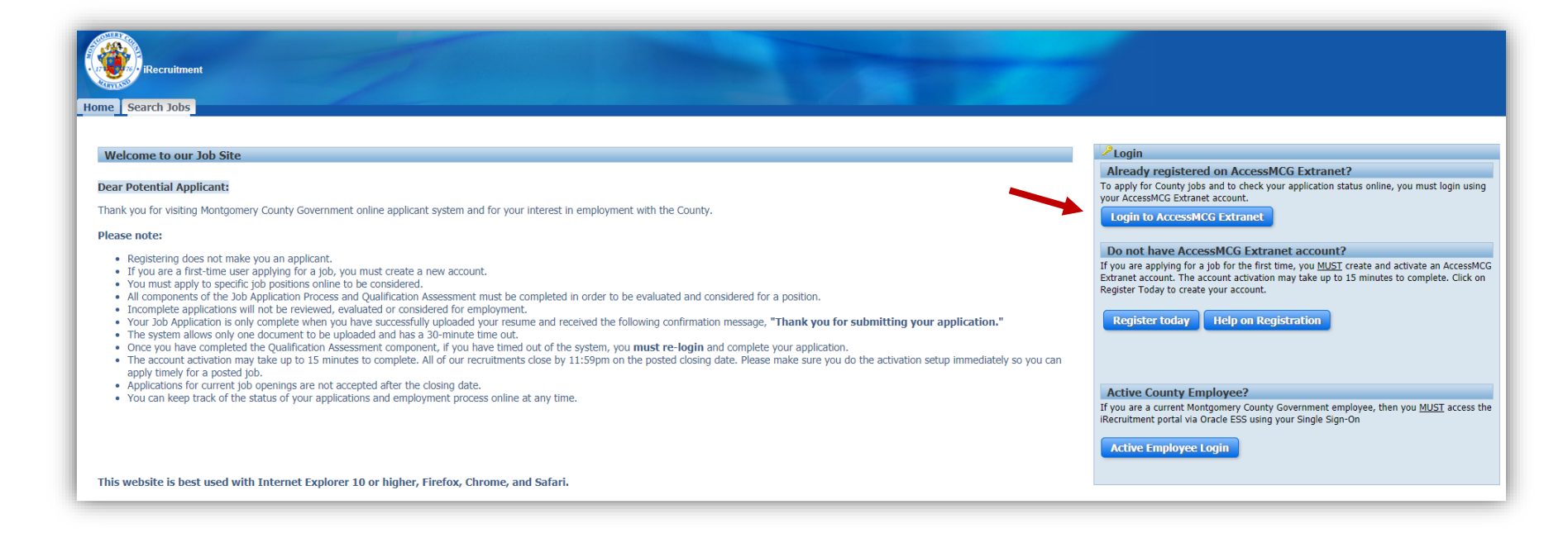

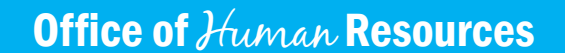

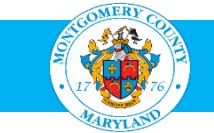

# **3.** Enter your email and password, then click Log In.

|                                | Sign in to AccessMCG Extranet                |
|--------------------------------|----------------------------------------------|
|                                | Passwort:                                    |
|                                | Forgot Password? County Has Setup My Account |
| extranet<br>application portal | Register New User My Account                 |

### 4. Click the Search Jobs tab.

| PURCHASE STREET | iRecruitmer           | nt                                                         |                                    |                              |                     |                        |                 |                      |                                 |                             | Noriente -            |
|-----------------|-----------------------|------------------------------------------------------------|------------------------------------|------------------------------|---------------------|------------------------|-----------------|----------------------|---------------------------------|-----------------------------|-----------------------|
| lome Sea        | arch Jobs             |                                                            |                                    |                              |                     |                        |                 |                      |                                 |                             | in Navigator          |
| ieneral         | My Acco               |                                                            |                                    |                              |                     |                        |                 |                      |                                 |                             |                       |
| Welcome to      | o our Job Six, Te     | st, Test                                                   |                                    |                              |                     |                        |                 |                      |                                 |                             |                       |
|                 |                       |                                                            |                                    |                              |                     |                        |                 |                      |                                 |                             |                       |
| Notification    | ns                    |                                                            |                                    |                              |                     |                        |                 |                      |                                 |                             |                       |
| our five mos    | t recent notification | is are listed below. C                                     | ick the subject to respond         | . Choose the Full List butto | n to see all you    | r notifications.       |                 |                      | Full List                       |                             |                       |
| rom             |                       | Subject                                                    |                                    |                              |                     |                        |                 |                      |                                 | Sent 🔻                      |                       |
| SADMIN          |                       | The status of                                              | our job application for IR         | C27722 is changed            |                     |                        |                 |                      |                                 | 04-Apr-2018 09:53:56        |                       |
| SADMIN          |                       | The status of                                              | our job application for IR         | C30762 is changed            |                     |                        |                 |                      |                                 | 03-Apr-2018 13:10:36        |                       |
| ADMIN           |                       | The status of                                              | <u>Your Job application for IR</u> | C30417 is changed            |                     |                        |                 |                      |                                 | 29-Mar-2018 17:39:08        |                       |
| SADMIN          |                       | The status of                                              | your job application for IR        | C20102 is changed            |                     |                        |                 |                      |                                 | 06-Mar-2010 13:20:24        |                       |
| he Applie       | od For                | 1110 00000 01                                              | our job oppreddorr for tre         |                              |                     |                        |                 |                      |                                 | 100 1101 2010 10110100      |                       |
| ow is a list    | of the jobs for whi   | ch you have applied.                                       | Select Full List to see the        | complete list of Job Applica | tions.              |                        |                 |                      | Full List                       |                             |                       |
| me              | Job Title             |                                                            |                                    |                              |                     | Organization           |                 |                      | Location                        | Status                      | Communication Details |
| C27574          | Library Page, G       | rade S2                                                    |                                    |                              |                     | LIB 71 Library Pages   |                 |                      | Rockville, MD, US               | Rater Review                |                       |
| C29691          | Correctional Die      | tary Officer I; Grade                                      | 17                                 |                              |                     | COR 42 DS Food Service | ies             |                      | Rockville, MD, US               | Withdrew from Consideration |                       |
| .C29124         | Program Manag         | ier II (911 Coordinat                                      | or), Grade 25                      |                              |                     | POL 47 MSB Communic    | ations Division |                      | Gaithersburg, MD, US            | Withdrew from Consideration |                       |
| C29671          | Public Safety Er      | ic Safety Emergency Communications Specialist I - Grade 15 |                                    |                              | POL 47 MSB Communic | ations Division        |                 | Gaithersburg, MD, US | Did not meet screening criteria |                             |                       |
| C29166          | Social Worker I       | II (Child Welfare Sen                                      | rices), Grade 24                   |                              |                     | HHS 60 Child Welfare S | Services        |                      | Rockville, MD, US               | Withdrew from Consideration |                       |
| My Appoint      | tments                |                                                            |                                    |                              |                     |                        |                 |                      |                                 |                             |                       |
| ppointmen       | its Scheduled         |                                                            |                                    |                              |                     |                        |                 |                      |                                 |                             |                       |
| ame             |                       | Date                                                       | Start Time                         | End Time                     | Туре                | Category               | Status          | Contact N            | lame                            | Contact Number              | Appointment Details   |

#### 5. Click Go to see all the jobs currently available.

| Start J 2005       Start J 2005       Start J 2005 <td< th=""><th>iRecruitment</th><th></th><th></th><th></th><th></th><th></th><th>ते Navigator 🔻 🐚 Favorites 🖛 Logout</th></td<>                                                                                                    | iRecruitment                                                                                                    |                                                                                                    |                                                                                                    |                                       |                                 |              | ते Navigator 🔻 🐚 Favorites 🖛 Logout |
|----------------------------------------------------------------------------------------------------|----------------------------------------------------------------------------------------------------|----------------------------------------------------------------------------------------------------|----------------------------------------------------------------------------------------------------|---------------------------------------|---------------------------------|--------------|-------------------------------------|
| Jobs: Available Jobs       Jobs: Available Jobs         Jobs: Available Jobs       Save Search         Search       Save Search         Begin your search by selecting one or more of the options below. Hold down the City lever and lick to choose multiple Job Categories. Leave blank to select all areas. Select "All" from the Date Posted to return all jobs. Click Go to execute the search.         • In component of the Job Dationation Assessment must be considered for employment.         • Vour Job Applications in Assessment Employees Only Head your resume and received the following confirmation message, "Thank you for submitting your application."         View Saved Searches         Job Category         Gen Clear         Select Name       Job Title       Organization Name         Job Category       Location       Date Posted       Closing Date       Employment Status                                                                                                    | Available Jobs   Jobs Applied For                                                                                                    |                                                                                                    |                                                                                                    |                                       |                                 |              |                                     |
| Save Search  Search  S | Jobs: Available Jobs                                                                                                    |                                                                                                    |                                                                                                    |                                       |                                 |              |                                     |
| Search  Begin your search by selecting one or more of the options below. Hold down the Ctrl key and click to hoose multiple Job Categories. Leave blank to select all areas. Select "All" from the Date Posted to return all Jobs. Click Go to execute the search.  Incomplete avaluated or considered for employment.  Your Job Application is only complete when you have successfully uploaded your resume and received the following confirmation message, "Thank you for submitting your application."  Your Job Application is only complete When you have successfully uploaded your resume and received the following confirmation message, "Thank you for submitting your application."  Your Job Application Search Bill Clerical/Administrative General Professional Health and Sourcess III formation Technology Managerial Executive Motogonery County Government Employees Only Public Safety General Professional All  Temporary/Sessonal/Substitute Belect Name No search conducted.  Job Title Organization Name Job Category No search Conducted.  Job Title Organization Name Job Category No search Conducted.  Job Title Organization Name Job Category No search Conducted.  Job Title Organization Name Job Category No search Conducted.  Job Title Organization Name Job Category No search Conducted.  Job Title Organization Name Job Category No search Conducted No search Conducted No s |                                                                                                    |                                                                                                    |                                                                                                    |                                       |                                 |              | Save Search                         |
| Begin your search by selecting one or more of the options below. Hold down the Ctrl key and click to choose multiple Job Categories. Leave blank to select all areas. Select "All" from the Date Posted to return all jobs. Click Go to execute the search.<br>Incomplete applications will not be revewed, evaluated or considered for aposition.<br>Your Job Application show have successfully uploaded your resume and received the following confirmation message, "Thank you for submitting your application."<br>Keywords<br>Clicategories Leave Blank to all complete when you have successfully uploaded your resume and received the following confirmation message, "Thank you for submitting your application."<br>Keywords<br>Clicategories Leave Blank and Social Services<br>Information Technology<br>Managerial Executive<br>All                                                                                                    | Search                                                                                                    |                                                                                                    |                                                                                                    |                                       |                                 |              |                                     |
| Select Name Job Title Organization Name Job Category Location Date Posted Closing Date Employment Status                                                                                                    | Begin your search by selecting one or more of the options below. Hold down the Ct<br>All components of the lob Application Process and Qualification Assessment musu-<br>Incomplete applications will not be reviewed, evaluated or considered for employ<br>Your Job Application is only complete when you have successfully uploaded your<br>Keywords<br>Temper Markings Java Bab<br>Job Category<br>General Professional<br>Health and Social Services<br>Information Technology<br>Managerial Executive<br>Montgomery County Government Employees Only<br>Public Safey<br>Temporary/Seasonal/Substitute<br>Temporary/Seasonal/Substitute<br>Temporary/Seasonal/Substitute | I key and click to choose multiple Job Categories. Leave blan<br>to be completed in order to be evaluated and considered for a<br>ment.<br>resume and received the following confirmation message, "TI | t to select all areas. Select "All" from the Dat<br>bosition.<br>nank you for submitting your applicatio | e Posted to return all jobs. (<br>1.* | Click Go to execute the search. |              | View Saved Searches                 |
| No search conducted.                                                                                                    | Select Name Job Title                                                                                                    | Organization Name                                                                                                    | Job Category                                                                                             | Location                              | Date Posted                     | Closing Date | Employment Status                   |
|                                                                                                    | No search conducted.                                                                                                    |                                                                                                    |                                                                                                    |                                       |                                 |              |                                     |

# 6. Under the Name column, click the IRC number of the job for which you want to apply. Tip: If you do not see a job in which you are interested, click the Next 10 link to show more jobs.

| Select Jobs:                                                                                       |                                                                                                    |                                             |                      |               | O Previous     O     O | -10 🔻 <u>Next 10</u> 📎 |
|----------------------------------------------------------------------------------------------------|----------------------------------------------------------------------------------------------------|---------------------------------------------|----------------------|---------------|----------------------------------------------------------------------------------------------------|------------------------|
| Select All Select None                                                                             |                                                                                                    |                                             |                      |               |                                                                                                    |                        |
| Select Name Job Title                                                                              | Organization Name                                                                                                | Job Category                                | Location             | Date Posted 🔻 | Closing Date                                                                                                    | Employment Status      |
| IRC29364 Engineer III, Grade 25                                                                    | Department of Transportation, Division of Transportation Engineering, Transportation Planning and Design Section | General Professional                        | Gaithersburg, MD, US | 23-Apr-2018   | 14-May-2018                                                                                                    | Full Time              |
| IRC31022 Correctional Specialist IV - Pre-Trial Supervision; Grade 25                              | Department of Correction & Rehabilitation                                                                        | Montgomery County Government Employees Only | Rockville, MD, US    | 20-Apr-2018   | 05-May-2018                                                                                                    | Full Time              |
| IRC31242 Librarian I - Substitute, Grade 21                                                        | Department of Public Libraries                                                                                   | Temporary/Seasonal/Substitute               | Rockville, MD, US    | 19-Apr-2018   |                                                                                                    | Part Time              |
| IRC31202 Public Administration Associate, Grade 16                                                 | Office of Procurement                                                                                            | General Professional                        | Rockville, MD, US    | 19-Apr-2018   | 03-May-2018                                                                                                    | Full Time              |
| IRC31083 Office Services Coordinator (Operations Coordinator), Grade 16                            | Community Engagement Cluster, Gilchrist Immigrant Resource Center                                                | Montgomery County Government Employees Only | Wheaton, MD, US      | 19-Apr-2018   | 26-Apr-2018                                                                                                    | Full Time              |
| IRC30922 Permitting & Code Enforcement Inspector III, (Zoning and Site Plan Enforcement), Grade 23 | Department of Permitting Services                                                                                | General Professional                        | Rockville, MD, US    | 19-Apr-2018   | 10-May-2018                                                                                                    | Full Time              |
| IRC31323 Co Preservices Aide III, Grade 18                                                         | Health and Human Services                                                                                        | Health and Social Services                  | Rockville, MD, US    | 19-Apr-2018   | 03-May-2018                                                                                                    | Full Time              |
| IRC31262 Program Specialist II (Digital Strategies Program Specialist), Grade 21                   | Department of Public Libraries                                                                                   | General Professional                        | Rockville, MD, US    | 18-Apr-2018   | 03-May-2018                                                                                                    | FullTime               |
| IRC30640 Contracts Administrator                                                                   | Department of Technology Services                                                                                | General Professional                        | Rockville, MD, US    | 18-Apr-2018   | 09-May-2018                                                                                                    | Full The               |
| IRC31182 Manager II (Chief, Health and Human Services Division), Grade M2                          | Office of the County Attorney                                                                                    | Managerial Executive                        | Rockville, MD, US    | 18-Apr-2018   | 02-May-2018                                                                                                    | Full Time              |
| Select Jobs:                                                                                       |                                                                                                    |                                             |                      |               | S Previous                                                                                                    | -10 • Next 10 >        |
|                                                                                                    |                                                                                                    |                                             |                      |               |                                                                                                    |                        |

#### 7. Click Apply Now.

Tip: Print the Job IRC so that you can reference it during the application process. Also note the job's closing date (the date after which applications are no longer accepted). Once the closing date has passed, the job's IRC is no longer available to view.

Note: Most MCG jobs have closing dates, but a few are "open continuous" or "open until filled."

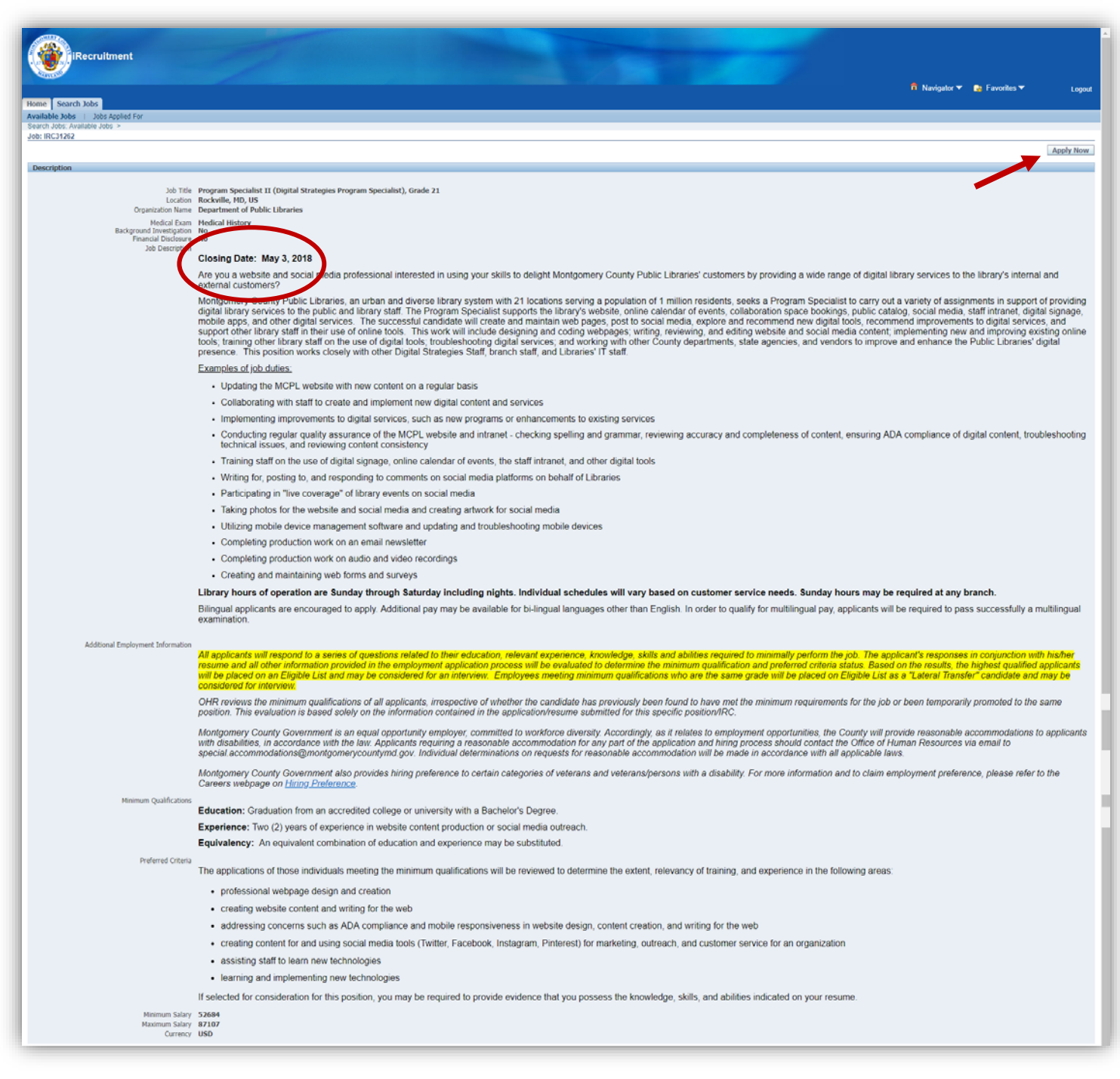

#### 8. Click Next.

| iRecruitment                                                                                                    | 🖬 Navigator 🔻 | ► Favorites <del>▼</del> | Lagout             |
|----------------------------------------------------------------------------------------------------|---------------|--------------------------|--------------------|
| Home Search Jobs                                                                                                    |               |                          | Logoui             |
| Application: Assessment                                                                                                    |               |                          |                    |
|                                                                                                    |               | Can                      | icel Ne <u>x</u> t |
|                                                                                                    |               |                          |                    |
|                                                                                                    |               |                          |                    |
| Let's Get Started                                                                                                    |               |                          |                    |
| Welcome to the Montgomery County Government online employment application system. Please carefully read the job posting to ensure you understand the duties of the position and that you meet the minimum qualification | ons.          |                          |                    |
| You must complete the following steps to be considered for an employment opportunity with the Montgomery County Government. The application process includes:                                                           |               |                          |                    |
| Qualification Assessment     Personal Information     Resume Upload     Job Application Details     Review and Select Finish                                                                                            |               |                          |                    |
| (j) Show Employment Application Terms                                                                                                    |               |                          |                    |
| I have read, understand and agree to the Employment Application Process terms                                                                                                    |               |                          |                    |

## 9. Click Continue to take the Qualification Assessment.

| Montgomery County Government                                                                                                    |          |
|----------------------------------------------------------------------------------------------------|----------|
|                                                                                                    |          |
|                                                                                                    |          |
| Qualification Assessment                                                                                                    |          |
| You must respond to a series of questions related to the education, relevant experience, knowledge, skills and abilities required for the job for which you are applying.                                                                                                    |          |
| Important Reminders                                                                                                    |          |
| <ol> <li>Carefully read each question before responding.</li> <li>You can go back to change a response to a question within the section by clicking the Previous button; however, you will not be able to go back to previously completed sections.</li> <li>Please do not use the browser back arrow. Click the Previous button to return to the previous page in the section.</li> <li>You will be asked to confirm your responses when you complete each section. Once you confirm, you will not be able to change your responses. Your responses are automatically saved.</li> <li>You will preview a message when you have completed all required sections of the assessment.</li> <li>Please allot sufficient time (at least 30 minutes) to read and respond accurately to the qualification assessment questions.</li> </ol> | Continue |

## **10. Click Continue to complete the Education and Relevant Experience section of the Qualification Assessment.**

| In the second second se |          |
|----------------------------------------------------------------------------------------------------|----------|
|                                                                                                    |          |
| Education and Relevant Experience                                                                                                    |          |
| <ul> <li>In this section you are required to provide your education, relevant years of experience, licenses and certifications (<i>if required</i>) as it relates to the job for which you are applying.</li> <li>You must fully complete the information requested even if the information is reflected in your attached resume.</li> <li>Please <u>do not</u> skip this step, failure to fully complete this section may deem you "Not Qualified."</li> </ul>                                                                                                    |          |
|                                                                                                    | Continue |

## **11.** Enter all applicable information in the Education and Relevant Experience section, then click Next.

| Montgomery County Government                                                                                                    |
|----------------------------------------------------------------------------------------------------|
| IRC31262 - LIB - Virtual Services - Program Specialist II                                                                                                    |
| Education                                                                                                    |
| Please enter all academic achievements relevant to the job for which you are applying, including any degrees that are pending. Other degrees may be entered, however, only those degrees relevant to the job will be used to determine if an applicant has met the minimum education requirement.                                                                                                    |
| I have <b>not</b> completed high school or any formal education program.                                                                                                    |
| + ADD EDUCATION                                                                                                    |
| Work Experience                                                                                                    |
| Please enter the specific jobs from your resume and the duration of time you worked performing any of the indicated job responsibilities. Select the responsibilities or work areas in which you have experience and that are clearly indicated on your resume during the time period entered. The Start and End Date for your job experience must be completed. If you are currently working in the job and performing any of the indicated job responsibilities, please use today's date for the End Date. The system will not accept "Present" or any other text. |
| 1 do not have any work experience.                                                                                                    |
| 80LOCH +                                                                                                    |
| Certifications - Must complete if you have a certification                                                                                                    |
| Please select any certifications you have obtained. If you have a certification that is not listed, please add it using the "Other" category.                                                                                                    |
| I have <b>not</b> obtained any certifications.                                                                                                    |
| + ADD CERTIFICATION                                                                                                    |
| Licenses - Must complete if you have a license                                                                                                    |
| Please select any licenses you have obtained. If you have a license that is not listed, please add it using the "Other" category.                                                                                                    |
| I have <b>not</b> obtained any licenses.                                                                                                    |
| + ADD LICENSE                                                                                                    |
|                                                                                                    |
| Next                                                                                                    |

#### **12.** Confirm the information you entered in the Education and Relevant Experience section, then click Submit Section.

Note: After submitting this section, you will not be able to change your responses.

#### 13. Click Continue to complete the Knowledge, Skills and Abilities (KSAs) section of the Qualification Assessment.

Note: Not all jobs require you to complete a KSA section. If required, it will appear as shown below.

| Montgomery County Government                                                                                                    |          |
|----------------------------------------------------------------------------------------------------|----------|
| <ul> <li>In this section you are required to respond to a series of nine (9) questions, used to assess your knowledge, skills and abilities necessary to minimally perform the job for which you are applying.</li> </ul>                                                                                                    |          |
| <ul> <li>If the job minimally requires supports or skills, you may be required to respond to up to three (3) additional questions.</li> <li>You <u>must respond</u> to all questions, even if the information is reflected in your attached resume.</li> <li>Failure to respond to all questions may deem you "Not Qualified."</li> </ul> | Centinue |

Here is a sample question asked in the KSA section of the Qualification Assessment for a Virtual Services Program Specialist II:

| () Montgomery County Government                                                                                                    |                                                                                                    |
|----------------------------------------------------------------------------------------------------|----------------------------------------------------------------------------------------------------|
| IRC31262 - LIB - Virtual Services - Program Specialist II                                                                                                    |                                                                                                    |
| Please select the one response that best represents your knowledge of the procedures, regulations and/or policies required for the job for which you are applying: | Answer         I conduct lindpendent research and prepare reports requiring the compitation, interpretation and analysis of data.         I conduct studies and research assignments under supervision utilizing available data from files on a variety of subjects.         I collect, organize and verify completeness of information submitted for services or programs.         I review and analyze the impact of the state and/or federal legislation and policies on the delivery of programs and services.         I have limited experience related to providing program analysis.         I identify and resolve program related transaction processing problems. |

14. Confirm the information you entered in the KSA section, then click Submit Section.

Note: After submitting this section, you will not be able to change your responses.

#### **15.** Click Continue to complete the Preferred Criteria, Competencies and Skills section of the Qualification Assessment.

Note: Not all jobs require you to complete this section. If required, it will appear as shown below.

| Montgomery County Government                                                                                                    |          |
|----------------------------------------------------------------------------------------------------|----------|
| Preferred Criteria, Competencies and Skills  In this section you are required to respond to three (3) to ten (10) questions depending on the job, to assess your experience as it relates to the specific competencies, skills and/or preferred criteria indicated in the job announcement for which you are applying. You must respond to all questions, even if the information is reflected in your attached resume. In addition, you are required to provide a brief explanation to include any job(b) that best demonstrates your experience in the "Remarks" section (not to exceed 1000 characters.) |          |
|                                                                                                    | Continue |

Here is a sample question asked in the Preferred Criteria, Competencies and Skills section of the Qualification Assessment for a Virtual Services Program Specialist II:

| See Montgomery County Government                                                                                                    |  |  |  |
|----------------------------------------------------------------------------------------------------|--|--|--|
|                                                                                                    |  |  |  |
| vebsites, including making minor modifications to the existing HTML and CSS.<br>ional websites.<br>ivebsites, including changing and improving the existing HTML and CSS, and conduct usability testing to suggest additional improvements.<br>al websites, including changing and improving the existing HTML and CSS.<br>rebsites following provided instructions. |  |  |  |
| emain                                                                                                    |  |  |  |

**16.** Confirm the information you entered in the Preferred Criteria, Competencies and Skills section of the Qualification Assessment, then click Submit Section. Note: After submitting this section, you will not be able to change your responses.

## **17.** To complete the job application process, click Continue.

| Montgomery County Government                                                                                                    |                                                                                                    |          |
|----------------------------------------------------------------------------------------------------|----------------------------------------------------------------------------------------------------|----------|
|                                                                                                    |                                                                                                    |          |
| Job Application – Step I Qualificatio                                                                                                    | Assessment                                                                                                    |          |
| You are NOT done, however, all of the information y                                                                                                 | entered has been SAVED! Thank you for completing the Qualification Assessment; however, there are a few more steps required before your job application is complete and can be considered for further evaluation. Please do not stop here!                                                                     |          |
| You have only successfully completed the Qua     Please continue completing the Job Application     If you are not redirected to the Montgomery C   | cation Assessment component of the Job Application Process.<br>vrocess by clicking <b>"Continue."</b><br>inty iRecruitment web page or you have timed out of the system, you <u>must re-login</u> , search jobs, locate the job and <b>complete your application</b> .                                         |          |
| Reminders:                                                                                                    |                                                                                                    |          |
| All components of the Job Application Process     Incomplete applications will not be reviewed, e     Your Job Application is only complete when yo | ust be completed in order to be evaluated and considered for employment with Montgomery County, Maryland Government.<br>Juated or considered for employment.<br>ave uploaded your resume (if required) and you receive the following confirmation message <b>"Thank you for submitting your application.</b> " |          |
|                                                                                                    |                                                                                                    | Continue |

## **18. You will see the following screen below; click Next.**

| <b>()</b>                                                                                       | 🛱 Navigator 🔻 🎅 Favorites | ▼ Logout             |
|-------------------------------------------------------------------------------------------------|---------------------------|----------------------|
| Application: Assessment                                                                         |                           |                      |
|                                                                                                 |                           | Cancel Ne <u>x</u> t |
|                                                                                                 |                           |                      |
|                                                                                                 |                           |                      |
| You have successfully completed Step 1: Qualification Assessment!                               |                           |                      |
| Please proceed to the following steps by clicking "Next:"                                       |                           |                      |
| Personal Information     Resume Upload     Job Application Details     Review and Select Finish |                           |                      |

#### **19.** Enter your personal information in the screen and upload your resume, then click Next.

Tip: To preview your resume, click the file link and download it to your desktop. To replace your resume, press the "Click here to upload your resume" button and upload a new resume. To delete the resume you uploaded, click the trash can icon. Once you have submitted your application (see step 22), you will not be able to change your resume.

| Home Search Jobs                                                                                                    | 1                                                               |                                                                      |                                      |                                       | 🛱 Navigator 👻 💽 Favorites 👻          | Logout        |
|----------------------------------------------------------------------------------------------------|-----------------------------------------------------------------|----------------------------------------------------------------------|--------------------------------------|---------------------------------------|--------------------------------------|---------------|
|                                                                                                    |                                                                 |                                                                      | 0                                    |                                       | 0                                    |               |
| Review Acc                                                                                                    | count                                                           |                                                                      | Enter Application Details            |                                       | Review                               |               |
| Address      Phone Numbers      Documents                                                                                                    | Resume                                                          |                                                                      |                                      |                                       |                                      |               |
| As part of your application, we will submit the following fro<br>* Indicates required field                                                                                                    | om your Account. You may use the fields below to make any corre | ections to your Account prior to completing this Application.        |                                      |                                       | Cancel Step 1 of 3: Review Account V | Ne <u>x</u> t |
| Basic Details                                                                                                    |                                                                 |                                                                      |                                      |                                       |                                      |               |
| Please enter your personal information.<br>* Last Name Test<br># First Name Middle Name<br>Suffix<br>* Email Address testingirec@gmail.com                                                                                                    |                                                                 |                                                                      |                                      |                                       |                                      |               |
| Address                                                                                                    |                                                                 |                                                                      |                                      |                                       | Return                               | to Top        |
| * Address Line 1 777<br>* City Germantown<br>* State MD<br>* Zip Code 20074<br>* County Montgomery<br>Mongomery<br>* TIP For Washington, DC addresses, type 'Dist of Columnation's for the state of the state of th | C mbia' in the County field                                     |                                                                      |                                      |                                       |                                      |               |
| Phone numbers                                                                                                    |                                                                 |                                                                      |                                      |                                       | Ketun                                | <u>to 100</u> |
| Please type your phone numbers in this format: XXX-XXX->                                                                                                    | 000X.                                                           |                                                                      |                                      |                                       |                                      |               |
| Phone Type                                                                                                    | Phone Number                                                    |                                                                      |                                      | Times to Call                         |                                      |               |
| Mabila                                                                                                    |                                                                 |                                                                      |                                      | · · · · · · · · · · · · · · · · · · · |                                      |               |
| Work                                                                                                    |                                                                 |                                                                      |                                      | · · · · · · · · · · · · · · · · · · · |                                      |               |
| 1908                                                                                                    |                                                                 |                                                                      |                                      |                                       |                                      |               |
| Documents                                                                                                    |                                                                 |                                                                      |                                      |                                       |                                      | to Top        |
| File Name                                                                                                    | Eile Type                                                       | Upload Date                                                          |                                      | Description                           | Delata                               |               |
| Resume2.docy                                                                                                    | Resume                                                          | 27-Feb-2018                                                          |                                      | Description                           |                                      |               |
|                                                                                                    |                                                                 |                                                                      |                                      |                                       | <u> </u>                             |               |
| Resume                                                                                                    |                                                                 |                                                                      |                                      |                                       | Return                               | to Top        |
| To upload your resume to your account click Upload Resu                                                                                                    | ume. You MUST upload a resume for each position you are applyi  | ing for, even if you have already uploaded a resume for a previous v | acancy. You must ONLY upload a Micro | osoft Word document or a PDF file.    | Click here to upload your resume     | e             |
|                                                                                                    |                                                                 |                                                                      |                                      |                                       | Cancel Step 1 of 3: Review Account   | Ne <u>x</u> t |

# **20.** Enter the additional information requested on the following screen, then click Next.

|                                                                                                    | 🗖 Navigator 🔻 🌏 Favorites 🔻 🛛 Logout                                                                                                    |
|----------------------------------------------------------------------------------------------------|----------------------------------------------------------------------------------------------------|
| Home Search Jobs                                                                                                    |                                                                                                    |
| • • •                                                                                                    | 0                                                                                                    |
| Review Account Enter Application Details                                                                                                    | Review                                                                                                    |
| Apprication: Other mitorics 1682                                                                                                    | Concel Back Cher 2 of 2 Enter Application Datable V Novet                                                                                                    |
|                                                                                                    | Cancel Dack Step 2 of 5. Enter Application Details • Negt                                                                                                    |
| Equal Employment Opportunity                                                                                                    |                                                                                                    |
| As part of Montgomery County's EEO & Diversity Management Program and as required by the Department of Justice, we are required to maintain workforce statistics by race/ethnicity and gender. Furnishing this information purposes. Further this information shall not be used in any selection process or promotional opportunity as a basis for that employment decision. Additionally, declining to provide this information will not preclude, enhance, Date of Birth<br>(cample: 23.4pr-2018) Sex.                                                                                                    | is strictly voluntary and relies upon self-identification. It is confidential and will be used for data collection and reporting<br>r otherwise limit your opportunities for employment with Montgomery County.                                            |
| Kace/etmixity<br>Select the ethnic group with which you identify most closely.<br>☑ I do not want to disclose my EEO information.                                                                                                    |                                                                                                    |
| Do you have a disability as <u>defined</u> by the Americans with Disabilities Act Amendment Act of 2008?<br>Disability Act Disability?                                                                                                    |                                                                                                    |
| Current Hontgomery County Government Employees Only<br>Current employment status?<br>Employee Status?                                                                                                    |                                                                                                    |
| * Are you a former Montgomery County Government Employees Only * Are you a former Montgomery County Government Employee?                                                                                                    |                                                                                                    |
| Ves     These are mandatory questions for applicants who responded Vess     These are mandatory questions for applicants who responded Vess     Have you had a break in service of 5 or more years since your prior County employment?     Break in service?     V     Were you dismissed as a result of a disciplinary action?     Dismissed?     V     V     V     Vere you terminated from County employment?     Terminated?     V     Idd you retrine from County employment?     Retired?     V     Idd you retrine from County employment?     Retired?     V                                                                                                    |                                                                                                    |
| ber por felgur in high normanis beginnen bil possible inscendence, or and e being sould a selecterent or charges no usophinally action, or and being sould a reduce or intent to reminate<br>Resigned due to above reasons?   Veteran's Preference  * Ano usor during fundamenta' fundamenta                                                                                                    |                                                                                                    |
| No     Ves     These are mandatory questions for applicants who responded Yes indicating that they are claiming veteran's preference.     Were you honorably discharged?     These are mandatory questions for applicants who responded Yes indicating that they are claiming veteran's preference.     Were you honorably discharged?     These you already used veteran's credit?     Honorably discharged?     These you already used veteran's credit?     Honorably discharged?     These you already used veteran's credit?     Honorably discharged?     These you already used veteran's credit?     Honorably discharged?     These you already used veteran's credit?     Honorably discharged?     These you already used veteran's credit?     Honorably discharged?     Honorably discharged?     These you already used veteran's credit?     Honorably discharged?     These you already used veteran's credit?     Honorably discharged?     These you already used veteran's credit?     Honorably discharged?     These you already used veteran's credit?     Honorably discharged?     These you already used veteran's credit?     Honorably discharged?     These you already used veteran's credit?     Honorably discharged?     These you already used veteran's credit?     Honorably discharged?     These you already used veteran's credit?     Honorably discharged?     These you already used veteran's credit to receive priority consideration for appointment to a Montgomery County position?     Honorably discharged?     These you been rated by the Department of Veterans Affairs with a compensable service-connected disability of 30 percent or more?     Compensable biability?     These you been rated by the Department of Veterans Affairs with a compensable service-connected disability of 30 percent or more?                                                                                                    |                                                                                                    |
| Person with a Disability Are you applying for initial appointment to a County merit system position as a person with a documented disability under the criteria used by the Federal Office of Personnel Management for noncompetitive appointment to County Personnel Regulations, Section 6-11? Documented Disability?                                                                                                    | ederal Merit system positions under its special hiring authority and consistent with the provisions set forth in the Montgomery<br>is set forth in the Montgomery County Personnel Regulations, Section 6-11?                                              |
| Any information requested in this application is strictly voluntary and not a requirement for the applicant for employment nor shall it impair or affect your ability to participate in competitive employment with Montgomery Co<br>forth in the Montgomery County Personnel Regulations, Section 6-11. This information will be kept confidential and will only be used during the hiring process to apply employment preference consistent with the provisions s<br>collection/analysis purposes. It will not be used in evaluating your application for employment.<br>Click Here for Employment Preference Additional Information                                                                                                    | nty. However, such information must be provided in order to claim employment preference consistent with the provisions set<br>t forth in the Montgomery County Personnel Regulations, Section 6-11 or any other confidential or mandatory EEO-related data |
| All Applicants This is a mandatory question that ALL applicants must answer * Have you ever been dismissed or asked to resign from any position? Incomparison Incomparison Inc |                                                                                                    |
| * If Yes, please enter a short explanation here (Maximum 150 characters)                                                                                                    |                                                                                                    |
|                                                                                                    |                                                                                                    |
| How Did You Hear About Us                                                                                                    |                                                                                                    |
| Posting Source Source Name (example: if you saw our ad in a Newspaper, which Newspaper?)                                                                                                    |                                                                                                    |
|                                                                                                    | Cancel Back Step 2 of 3: Enter Application Details  Next                                                                                                    |

# **21.** Review the information on the following screen and check the Agree (if you agree); click Finish.

| Let there is at a first is at an and the second second                                 |                                                                                                    |                                                                                                    |                                                                                                    |                                                                                                    |                        |
|----------------------------------------------------------------------------------------------------|----------------------------------------------------------------------------------------------------|----------------------------------------------------------------------------------------------------|----------------------------------------------------------------------------------------------------|----------------------------------------------------------------------------------------------------|------------------------|
| Lat Name Test<br>First Name Test<br>Suffix       First Name Test<br>First Name Test<br>Suffix         Disploy Language       Address Um 1         Preme Rumbers       County Montpage<br>County Montpage<br>20 Cole 2007         Phone Rumber       Times to Call         Income Test       County Montpage<br>County Montpage<br>20 Cole 2007         Pone Rumbers       Times to Call         County Montpage<br>Montpage       County Montpage<br>County Montpage<br>20 Cole 2007         County Montpage<br>Montpage       Times to Call         Montpage       County Montpage<br>Montpage         County Montpage<br>Montpage       Times to Call         Montpage       County Montpage<br>Montpage         County Montpage       Times to Call         Montpage       County Montpage<br>Montpage         County Montpage       County Montpage         Montpage       County Montpage         Montpage       County Montpage         Montpage       County Montpage         Montpage       County Montpage         Montpage       County Montpage         Montpage       County Montpage         Montpage       County Montpage         Job Posting Information       County Montpage                                                                                                    | Overview                                                                                                    |                                                                                                    |                                                                                                    |                                                                                                    | 4                      |
| Montgoing         20 Code       20874         20 Code       20874         County       United States                                                                                                    | Last Name Test<br>First Name Test<br>Middle Name<br>Suffix<br>Email Address <u>testinoirec@gmail.com</u><br>Display Language American English                                                         | Address Line 1<br>City<br>State                                                                                                    | 777<br>Germantown<br>MD                                                                                                    |                                                                                                    |                        |
| Phone Number       Times to Call         Home A       Image: Call A         Mobile A       Image: Call A         Work A       Image: Call A         Documents       Image: Call A         File Name A       File Type A         Resume docx A       Resume A         Job Posting Information       Image: Call A                                                                                                    |                                                                                                    | County<br>Zip Code<br>Country                                                                                                    | Montgomery<br>Montgomery<br>20874<br>United States                                                                                                    |                                                                                                    |                        |
| Phone Number     Times to Call       Home     Image of Call       Mobile     Image of Call       Mobile     Image of Call       Work     Image of Call       Documents     Image of Call       File Name     File Type     Upload Date       Resume door     Resume       Job Posting Details     Image of Call                                                                                                    | Phone Numbers                                                                                                    |                                                                                                    |                                                                                                    |                                                                                                    |                        |
| Home     Innes to Call       Mobile                                                                                                    |                                                                                                    | Dhave Number                                                                                                    |                                                                                                    | Terrete Cell                                                                                                    |                        |
| Mobile     Image: Constraint of the second of the second of                            | Home                                                                                                    | Phone Number                                                                                                    |                                                                                                    | Times to can                                                                                                    |                        |
| Work Documents File Name Resume dox Resume dox Booting Details Job Posting Information                                                                                                    | Mobile                                                                                                    |                                                                                                    |                                                                                                    |                                                                                                    |                        |
| Documents       File Name     File Type     Upload Date     Description       Resume docx     Resume     23-Apr-2018     Image: Constraint of the constraint of the con                                                                                                    | Work                                                                                                    |                                                                                                    |                                                                                                    |                                                                                                    |                        |
| File Name     File Type     Upload Date     Description       Resume doox     Resume     23-Apr-2018     Image: Constraint of the constraint of the const                                                                                              | Documents                                                                                                    |                                                                                                    |                                                                                                    |                                                                                                    |                        |
| Resume     23-Apr-2018       Job Posting Details     Return to T                                                                                                    | File Name                                                                                                    | File Type                                                                                                    | Upload Date                                                                                                    | Description                                                                                                    |                        |
| Job Posting Details                                                                                                    | Resume.docx                                                                                                    | Resume                                                                                                    | 23-Apr-2018                                                                                                    |                                                                                                    |                        |
| Job Posting Details           Job Posting Information                                                                                                    |                                                                                                    |                                                                                                    |                                                                                                    |                                                                                                    |                        |
| Job Posting Information                                                                                                    | Job Posting Details                                                                                                    |                                                                                                    |                                                                                                    | ©                                                                                                    | <u>Return to Top</u>   |
|                                                                                                    | Job Posting Information                                                                                                    |                                                                                                    |                                                                                                    |                                                                                                    |                        |
| Source Type Craigslist.org<br>Source Name                                                                                                    | Source Type Craigslist.org<br>Source Name                                                                                                    |                                                                                                    |                                                                                                    |                                                                                                    |                        |
| Work Preferences                                                                                                    | Work Preferences                                                                                                    |                                                                                                    |                                                                                                    | © R                                                                                                    | Return to Top          |
| Keywords     Professional Area       Distance From Location (Miles)     Location       Amount of Travel     Employment Category       Amount of Travel     Employment Category       Nimimum Salary     Work From Home       Ourrency     Match Qualifications       No                                                                                                    | Keywords Profession.<br>Distance From Location (Miles) Lu<br>Amount of Travel Employment Ca<br>Minimum Salary Work From<br>Currency<br>Match Competencies <b>No</b><br>Match Qualifications <b>No</b> | al Area<br>ocation<br>itegory Either<br>I Home Possible                                                                                                    |                                                                                                    |                                                                                                    |                        |
| By submission of this online application, I benefation and the second and the second and the sec | By submission of this online application, I hereby certify that a                                                                                                    | all statements contained in connection with my application for employment                                                                                                    | It are true and complete to the best of my knowledge. I understand that omissions                                                                                                    | or misrepresentations will be cause for rejection of this application, for removal of my name from the eligible list, or forfeitu                                                                                                    | ire of all             |
| rights to wondgomery county dovernment employment. I understand and agree that all information submittee in understand set agree that all information submittee in the applicant to employment with wondgomery county dovernment.<br>It is the responsibility of the applicant to read the instructions before applying for a position. The online system does not allow an applicant to apply more that on acce to any vacancy announcement. Once the submit does not allow an applicant to apply more that on acce to any vacancy announcement. Once the submit does not allow an applicant to apply more that one to apply any term that an any vacancy announcement is still open. Please ensure that all information and documentation are included in your submission (i.e., cover letter, resume, preferred criteria, etc.) before you click "Finish." If you are unsure of what document you attached, you need to click "Cancel" and start over again.                                                                                                    | It is the responsibility of the applicant to read the instr<br>regardless of whether or not the announcement is still<br>over again.                                                                  | erstand and agree that all information submitted in conjunction with my<br>ructions before applying for a position. The online system does r<br>open. Please ensure that all information and documentation are | spincation for employment is subject to verification prior to or after employment w<br>ot allow an applicant to apply more than once to any vacancy announcen<br>included in your submission (i.e., cover letter, resume, preferred criteria | un viologionery county overmient.<br>ent. Once the submission has been made, an applicant cannot change, amend, add or delete to the existing s<br>, etc.) before you click "Finish." If you are unsure of what document you attached, you need to click "Cancel" | ubmission<br>and start |
| -<br>Please be advised that should you ACCEPT a position that has been offered to you with Montgomery County Government, you will no longer be considered for any remaining positions that you may have applied for and your applications for those positions will be terminated.                                                                                                    | Please be advised that should you ACCEPT a position t                                                                                                    | hat has been offered to you with Montgomery County Governme                                                                                                    | nt, you will no longer be considered for any remaining positions that you                                                                                                    | may have applied for and your applications for those positions will be terminated.                                                                                                    |                        |
| * Do you agree? 💿 yes                                                                                                    | * Do you agree? VFS                                                                                                    |                                                                                                    |                                                                                                    |                                                                                                    |                        |
| Anotypemery County and a share of the state of the state  | Montgomery County Government is an equal opportunity empl<br>hiring process should contact the Office of Human Resources                                                                              | loyer, committed to workforce diversity. Accordingly, as it relates to emp<br>via email to Special.Accommodations@montgomerycountymd.gov. Indivi                                                               | oyment opportunities, the County will provide reasonable accommodations to appli<br>ual determinations on requests for reasonable accommodation will be made in acc                                                                          | cants with disabilities, in accordance with the law. Applicants requiring a reasonable accommodation for any part of the so<br>ordance with all applicable laws.                                                                                                  | ration and             |
| Cancel Back Step 3 of 3: Review Finish                                                                                                    |                                                                                                    |                                                                                                    |                                                                                                    | Cancel Back Step 3 of 3: Review                                                                                                    | Finish                 |

# **22.** You will be returned to the Home tab of the iRecruitment website, and the following confirmation will appear: "Thank you for submitting your application." Tip: If you do not see this confirmation message, it means your application has not been submitted.

|                      | iRecruitment                                                                                                    |                                    |                      |                                 | fî Navigalor 🕶        |
|----------------------|----------------------------------------------------------------------------------------------------|------------------------------------|----------------------|---------------------------------|-----------------------|
| Home Sea             |                                                                                                    |                                    |                      |                                 |                       |
| General              | My Account                                                                                                    |                                    |                      |                                 |                       |
| Confirma<br>Thank yo | ation<br>u for submitting your application.                                                                         |                                    |                      |                                 |                       |
| Nelcome t            | to our Job Site Test, Test                                                                                          |                                    |                      |                                 |                       |
| Notificatio          | inc                                                                                                    |                                    |                      |                                 |                       |
| Your five mos        | st recent notifications are listed below. Click the subject to respond. Choose the Full List button to see all your | notifications.                     | Full List            |                                 |                       |
| From                 | Subject                                                                                                    |                                    |                      | Sent V                          |                       |
| SYSADMIN             | The status of your job application for IRC30745 is changed                                                          |                                    |                      | 17-Apr-2018 13:41:50            |                       |
| SYSADMIN             | The status of your job application for IRC27722 is changed                                                          |                                    |                      | 04-Apr-2018 09:53:56            |                       |
| SYSADMIN             | The status of your job application for IRC30762 is changed                                                          |                                    |                      | 03-Apr-2018 13:10:36            |                       |
| SYSADMIN             | The status of your job application for IRC30417 is changed                                                          |                                    |                      | 29-Mar-2018 17:39:08            |                       |
| SYSADMIN             | The status of your job application for IRC28162 is changed                                                          |                                    |                      | 19-Mar-2018 13:28:24            |                       |
| Jobs Appli           | ed For                                                                                                    |                                    |                      |                                 |                       |
| Below is a list      | t of the jobs for which you have applied. Select Full List to see the complete list of Job Applications.            |                                    | Full List            | - DUAL PRIME                    |                       |
| Name                 | Job Title                                                                                                    | Organization                       | Location             | Status                          | Communication Details |
| <u>IRC27574</u>      | Library Page, Grade S2                                                                                              | LIB 71 Library Pages               | Rockville, MD, US    | Rater Review                    |                       |
| IRC29691             | Correctional Dietary Officer I; Grade 17                                                                            | COR 42 DS Food Services            | Rockville, MD, US    | Withdrew from Consideration     |                       |
| IRC29124             | Program Manager II (911 Coordinator), Grade 25                                                                      | POL 47 MSB Communications Division | Gaithersburg, MD, US | Withdrew from Consideration     |                       |
| <u>IRC29671</u>      | Public Safety Emergency Communications Specialist I - Grade 15                                                      | POL 47 MSB Communications Division | Gaithersburg, MD, US | Did not meet screening criteria |                       |
| IRC29166             | Social Worker III (Child Welfare Services), Grade 24                                                                | HHS 60 Child Welfare Services      | Rockville, MD, US    | Withdrew from Consideration     |                       |
| My Appoin            | tments                                                                                                    |                                    |                      |                                 |                       |
| Appointmen           | nts Scheduled                                                                                                    |                                    |                      |                                 |                       |
| Name                 | Date Start Time End Time Type                                                                                       | Category Status                    | Contact Name C       | Contact Number                  | Appointment Details   |
| No results for       | una.                                                                                                    |                                    |                      |                                 |                       |

## 23. Depending on how many jobs you have applied for, your latest application may or may not appear on the first page. If not, click Full List.

|                                                               | iRecruitment                                                     | 1                                |                                |                                       |                                             |                   |                             |                                 |                   | 🉃 Navigator 🕶         |
|---------------------------------------------------------------|------------------------------------------------------------------|----------------------------------|--------------------------------|---------------------------------------|---------------------------------------------|-------------------|-----------------------------|---------------------------------|-------------------|-----------------------|
| Home Sea                                                      | arch Jobs                                                        |                                  |                                |                                       |                                             |                   |                             |                                 |                   |                       |
| General                                                       | My Account                                                       |                                  |                                |                                       |                                             |                   |                             |                                 |                   |                       |
| Confirma<br>Thank you                                         | ation<br>ou for submitting your application.                     |                                  |                                |                                       |                                             |                   |                             |                                 |                   |                       |
| Welcome t                                                     | to our Job Site Test, Test                                       |                                  |                                |                                       |                                             |                   |                             |                                 |                   |                       |
|                                                               |                                                                  |                                  |                                |                                       |                                             |                   |                             |                                 |                   |                       |
| Notificatio                                                   | ons                                                              | an tai ta ta                     | Let a state the second second  |                                       |                                             |                   |                             |                                 |                   |                       |
| Your five mos                                                 | st recent notifications are listed belov                         | V. Click the subject to respon   | a. Choose the Full List button | to see all your                       | notifications.                              |                   |                             | Full List                       |                   |                       |
| From                                                          | Subject                                                          | Subject                          |                                |                                       |                                             |                   |                             |                                 | Sent 🔻            |                       |
| SYSADMIN                                                      | The status of your tob application for IRC30745 is changed       |                                  |                                |                                       | 1/-Apr-2018 13/34150<br>04-0x2-318 00:52:55 |                   |                             |                                 |                   | 1:50                  |
| SYSADMIN                                                      | ADMIN The status of your job application for IRC27722 is changed |                                  |                                |                                       | 03-Apr-2018 13:10:36                        |                   |                             |                                 |                   | 1:36                  |
| SYSADMIN                                                      | The status                                                       | of your job application for IR   | C30417 is changed              |                                       |                                             |                   |                             |                                 | 29-Mar-2018 17:30 | 9:08                  |
| SYSADMIN                                                      | The status                                                       | of your job application for IF   | C28162 is changed              |                                       |                                             |                   |                             |                                 | 19-Mar-2018 13:20 | 8:24                  |
| Jobs Applie                                                   | ied For                                                          |                                  |                                |                                       |                                             |                   |                             |                                 |                   |                       |
| Below is a list                                               | t of the jobs for which you have appl                            | ied. Select Full List to see the | complete list of Job Applicat  | ons.                                  |                                             |                   |                             | Full List                       |                   |                       |
| Name                                                          | Job Title                                                        |                                  |                                |                                       | Organization                                |                   |                             | Location                        | Status            | Communication Details |
| IRC27574                                                      | Library Page, Grade S2                                           |                                  |                                |                                       | LIB 71 Library Pages                        |                   |                             | Rockville, MD, US               | Rater Review      |                       |
| IRC29691                                                      | Correctional Dietary Officer I; Grade 17                         |                                  |                                | COR 42 DS Food Services Rockville, MD |                                             | Rockville, MD, US | Withdrew from Consideration |                                 |                   |                       |
| IRC29124                                                      | C29124 Program Manager II (911 Coordinator), Grade 25            |                                  |                                | POL 47 MSB Communications Division    |                                             |                   | Gaithersburg, MD, US        | Withdrew from Consideration     |                   |                       |
| IRC29671                                                      | Public Safety Emergency Communications Specialist I - Grade 15   |                                  |                                | POL 47 MSB Communications Division    |                                             |                   | Gaithersburg, MD, US        | Did not meet screening criteria |                   |                       |
| IRC29166 Social Worker III (Child Welfare Services), Grade 24 |                                                                  |                                  | HHS 60 Child Welfare           | Services                              |                                             | Rockville, MD, US | Withdrew from Consideration |                                 |                   |                       |
| Μν Δηροίη                                                     | ntments                                                          |                                  |                                |                                       |                                             |                   |                             |                                 |                   |                       |
| Appointmen                                                    | nts Scheduled                                                    |                                  |                                |                                       |                                             |                   |                             |                                 |                   |                       |
| Name                                                          | Date                                                             | Start Time                       | End Time                       | Туре                                  | Category                                    | Status            | Contact N                   | ame                             | Contact Number    | Appointment Details   |
| No results for                                                | ound.                                                            |                                  |                                |                                       |                                             |                   |                             |                                 |                   |                       |

#### 24. The status of your application will be shown in the Status column.

Tip: Generally, your application status will be updated after 10 business days after the job's closing date (noted in the job's IRC). The average time to fill most positions can range from three to eight weeks. You can check the status of your application at any time by logging in to your AccessMCG Extranet account and reviewing the Status column:

- Active application: Position is still unfilled and based on your education/skills/qualifications, you may or may not advance to the competitive rating process.
- Did not meet screening criteria: Applicant did not meet the screening criteria and is not qualified for the position.
- *Eligible list:* Applicant has been placed in the highest rating ("Well Qualified") category of the eligible list and may be contacted for an interview.
- *Position has been filled:* Position has been filled and ad is closed.
- Qualified: Applicant has been rated "Qualified" but is not likely to receive further consideration because other candidates were rated "Well-Qualified".
- *Rater review:* Your application is being reviewed by Subject Matter Experts.
- Superseded by another posting: This IRC will not be filled as advertised. New revised ad posted for this position.
- *Transfer/demotion:* For current Montgomery County employees applying for a voluntary demotion.

|                         | cruitment                                                                       | Contract of the local division of the local division of the local |                       | Î Navina                        | nr T Bravnilles T Locard |
|-------------------------|---------------------------------------------------------------------------------|----------------------------------------------------------------------------------------------------|-----------------------|---------------------------------|--------------------------|
| Home Search Jo          | bs                                                                              |                                                                                                    |                       |                                 | Lugut                    |
| Available Jobs   :      | Jobs Applied For                                                                |                                                                                                    |                       |                                 |                          |
| Home: General >         |                                                                                 |                                                                                                    |                       |                                 |                          |
| Status                  | Y Go                                                                            |                                                                                                    |                       |                                 |                          |
| Select Jobs:            |                                                                                 |                                                                                                    |                       |                                 |                          |
| Select All Select N     | lone                                                                            |                                                                                                    |                       |                                 |                          |
| Select Name<br>IRC27574 | Job Title<br>Library Page, Grade S2                                             | Organization<br>LIB 71 Library Pages                                                                                                    | Rockville, MD, US     | Status<br>Rater Review          | Communication Details    |
| IRC29691                | Correctional Dietary Officer I: Grade 17                                        | COR 42 DS Food Services                                                                                                    | Rockville, MD, US     | Withdrew from Consideration     |                          |
| IRC29124                | Program Manager II (911 Coordinator). Grade 25                                  | POL 47 MSB Communications Division                                                                                                    | Gaithersburg, MD, US  | Withdrew from Consideration     |                          |
| IRC29671                | Public Safety Emergency Communications Specialist I - Grade 15                  | POL 47 MSB Communications Division                                                                                                    | Gaithersburg, MD, US  | Did not meet screening criteria |                          |
| IRC20166                | Social Worker III (Child Welfare Services) Grade 24                             | HHS 60 Child Welfare Services                                                                                                    | Rockville MD US       | Withdrew from Consideration     |                          |
|                         | Gildwist Contor Office Accident (Cildwist Information Referral Aide), Grade S7  | CEC 16 Community Dartnershine                                                                                                    | Wheaten MD US         | Did not most scrooping criteria |                          |
| IRC29010                | Sacial Worker I/II (Child Welfare Centers) Grade 31/33                          | HIE 60 Child Walfare Services                                                                                                    | Witeaton, HD, 05      | Withdraw fram Cancideration     |                          |
| IRC28882                | Social Worker 1/11 (Child Weitare Services) Grade 21/23                         | POT 50 Taraalk Cikus Carlas Dida Os                                                                                                    | City Casing MD UC     | Did ask much consideration      |                          |
| IRC29792                | Transit Bus Operator, Grade 15                                                  | DOT SO Transic Silver Spring Ride On                                                                                                    | Silver Spring, MD, US | Did not meet screening criteria |                          |
| IRC28123                | Manager II (Chief - Enterprise Systems and Operations Division)                 | D15 34 Enterprise Services and Operations                                                                                                    | Rockville, MD, US     | Did not meet screening criteria |                          |
| IRC30099                | Senior Lifeguard (Grade S4)                                                     | REC 72 MLK Indoor Pool                                                                                                    |                       | Active Application              |                          |
| IRC30233                | Program Specialist II (Bethesda Urban District), Grade 21                       | CEC 16 Bethesda Urban District                                                                                                    | Bethesda, MD, US      | Withdrew from Consideration     |                          |
| IRC28162                | Engineer Technician II/I, Grade 18/17                                           | DOT 50 Transportation System Engineering                                                                                                    | Gaithersburg, MD, US  | Did not meet screening criteria | <b>a</b>                 |
| IRC30866                | Recreation Assistant IV (Cashier), Grade S4                                     | REC 72 MLK Indoor Pool                                                                                                    |                       | Active Application              |                          |
| IRC30864                | Recreation Assistant III (Swim Instructor), Grade S3                            | REC 72 Germantown Indoor Pool                                                                                                    |                       | Active Application              |                          |
| IRC30865                | Recreation Assistant IV (Senior Swim Coach/Instructor), Grade S4                | REC 72 Olney Indoor Pool                                                                                                    | Olney, MD, US         | Active Application              | E                        |
| IRC30417                | Human Resources Specialist (Labor & Employee Relations)                         | OHR 33 Labor and Employee Relations Team                                                                                                    | Rockville, MD, US     | Did not meet screening criteria | <b>E</b>                 |
| IRC30762                | Accountant/Auditor III, Grade 23                                                | REC 72 Management Services                                                                                                    | Silver Spring, MD, US | Did not meet screening criteria |                          |
| IRC27722                | Manager II (Division Chief Labor and Employee Relations), Grade M2              | OHR 33 Labor and Employee Relations Division                                                                                                    | Rockville, MD, US     | Did not meet screening criteria |                          |
| IRC30983                | School Health Room Technician I, Grade 15                                       | HHS 60 School Health Services SUB HRT                                                                                                    | Rockville, MD, US     | Active Application              |                          |
| IRC30745                | Human Resources Specialist III (Health and Employee Welfare Division), Grade 25 | OHR 33 Health Insurance Team                                                                                                    | Rockville, MD, US     | Did not meet screening criteria |                          |
| IRC30273                | Recreation Specialist, Grade 21                                                 | REC 72 Youth Development Youth Services                                                                                                    | Wheaton, MD, US       | Active Application              |                          |
| IRC31224                | Transit Bus Operator, Grade 15                                                  | DOT 50 Transit Silver Spring Ride On                                                                                                    | Silver Spring, MD, US | Did not meet screening criteria |                          |
| IRC31262                | Program Specialist II (Digital Strategies Program Specialist), Grade 21         | LIB 71 Virtual Services                                                                                                    | Rockville, MD, US     | Did not meet screening criteria |                          |
| IRC31064                | Recreation Coordinator (Part-Time), Grade 18                                    | REC 72 Facilities Division                                                                                                    | Silver Spring, MD, US | Did not meet screening criteria |                          |
| Select Jobs:            |                                                                                 |                                                                                                    |                       |                                 | 1233                     |